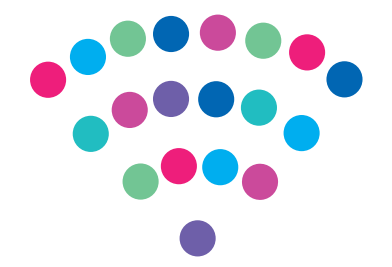

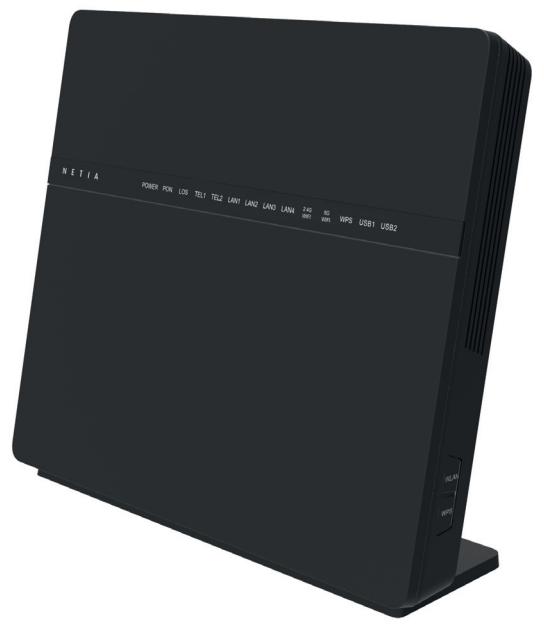

# Router ONT Combo

Instrukcja podłączenia urządzenia Huawei HG8245Q

### NETIA

## Sprawdź możliwości, jakie daje Ci router ONT Combo:

### podłącz i korzystaj

Router ONT Combo jest niezwykle prosty w obsłudze – uruchomienie usługi dostępu do internetu nie wymaga konfiguracji.

#### centrum cyfrowego domu

Łączy w jedną sieć urządzenia, takie jak: komputery, dyski zewnętrzne, konsole do gier, drukarki i inne.

#### pliki z dysków przenośnych

Podłącz do routera ONT Combo dysk zewnętrzny lub pamięć USB i korzystaj z ich zawartości z każdego komputera w Twoim domu lub biurze – bez dodatkowych kabli.

#### dwie sieci bezprzewodowe

Router obsługuje sieci bezprzewodowe w dwóch pasmach radiowych:

- 2,4 GHz (802.11 b/g/n) większy zasięg, niższa prędkość
- 5 GHz (802.11 a/n/ac)\* wyższa prędkość, mniejszy zasięg, mniej zakłóceń od innych sieci WiFi

\* sieć 5 GHz nie jest wspierana przez wszystkie urządzenia abonenckie

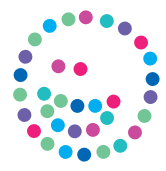

## Zawartość pakietu instalacyjnego:

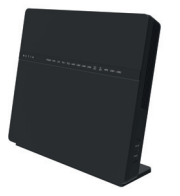

Router ONT Combo

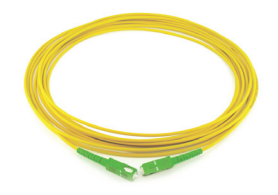

Kabel światłowodowy

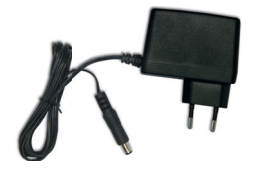

Zasilacz

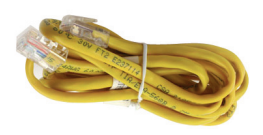

Kabel Ethernet LAN

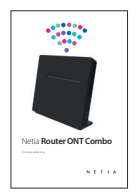

Instrukcja podłączenia

Rzeczywisty wygląd akcesoriów może nieco różnić się od zamieszczonych powyżej.

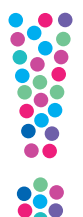

# Schemat podłączenia routera ONT Combo

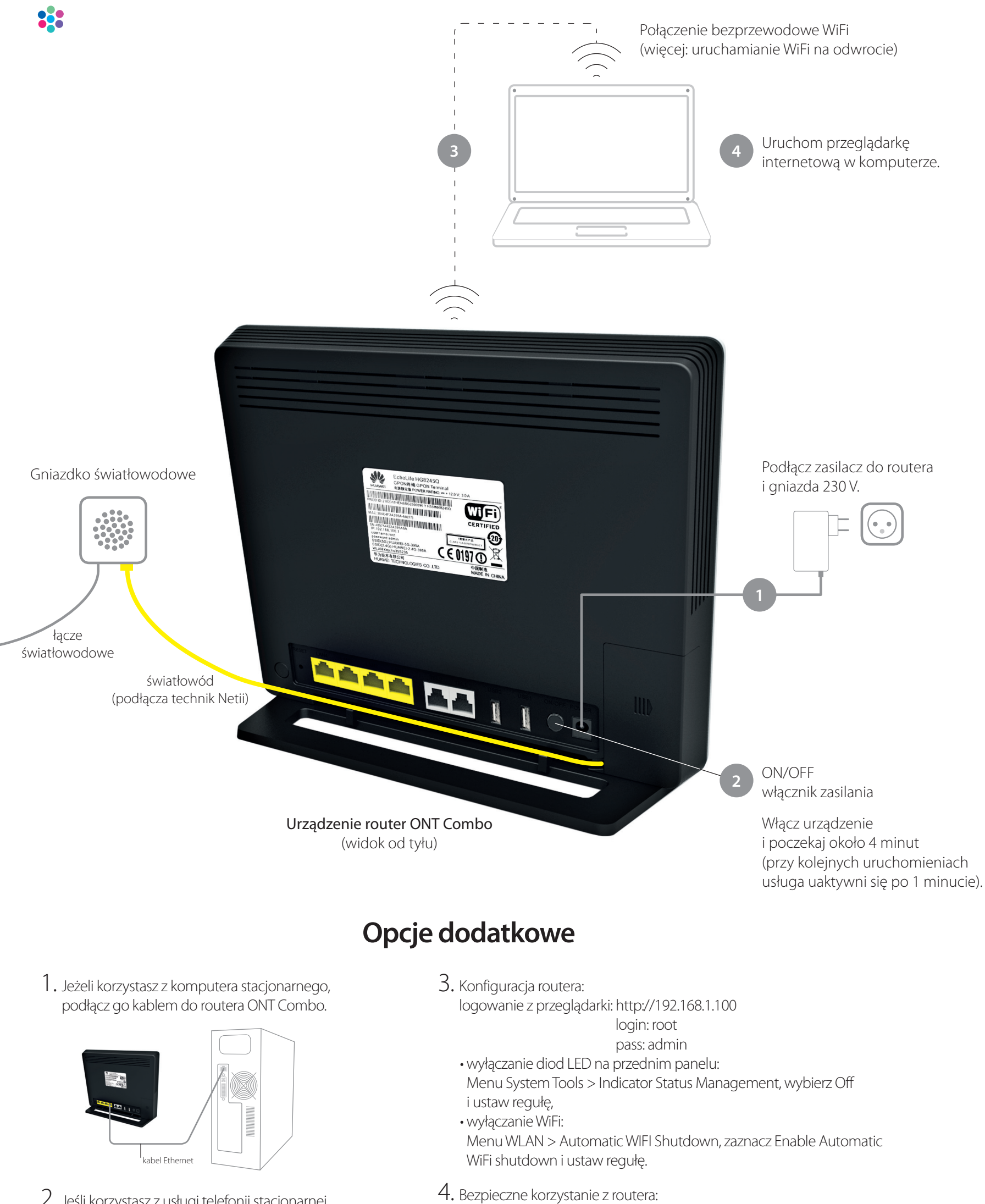

 Jeśli korzystasz z usługi telefonii stacjonarnej, to podłącz swój telefon (lub stację bazową DECT) do portu TEL1 w routerze ONT Combo.

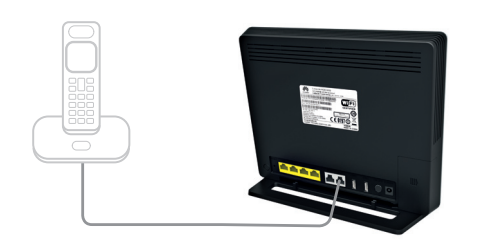

- nie zaginaj światłowodu kabel światłowodowy jest wrażliwy na uszkodzenia mechaniczne,
- nie przecinaj kabla światłowodowego,
- unikaj stawiania ciężkich przedmiotów na światłowodzie,

• do konfiguracji, zmian ustawień routera ONT Combo zalecamy korzystanie z najnowszych, dostępnych na rynku wersji przeglądarek internetowych.

#### UWAGA:

Router oraz podłączony do niego światłowód emitują niewidoczne światło lasera klasy 1. Emisja lasera klasy 1 na powierzchnię oka grozi uszkodzeniem wzroku. Unikaj patrzenia w zakończenie światłowodu! Nie odłączaj światłowodu od routera – tę czynność może wykonać TYLKO przeszkolony technik z Netii.

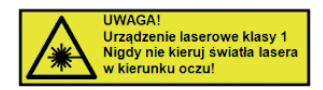

## Uruchomienie WiFi:

- Na komputerze/smartfonie/tablecie kliknij ikonę sieci bezprzewodowej i z listy dostępnych sieci wybierz tę, która odpowiada nazwie sieci WiFi, na naklejce znajdującej się z tyłu routera ONT Combo.
- 2. W pole "Hasło" lub "Klucz zabezpieczeń" wprowadź WLAN Key z naklejki.

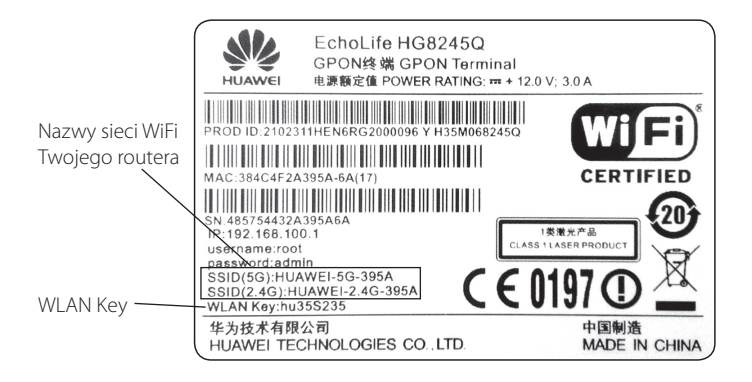

Jeśli podłączone do sieci WiFi urządzenie wykrywa włączoną funkcję WPS na routerze, wciśnij przycisk WPS z boku routera – wtedy konfiguracja nastąpi automatycznie.

## Przyciski funkcyjne:

Z boku urządzenia znajdują się dwa przyciski: WPS – automatyczne podłączenie do sieci WiFi WLAN – wyłączenie/włączenie sieci bezprzewodowych. W celu aktywacji wybranej funkcji wciśnij przycisk na min. 3 sekundy.